## 不要ソフトウェア アンインストール方法

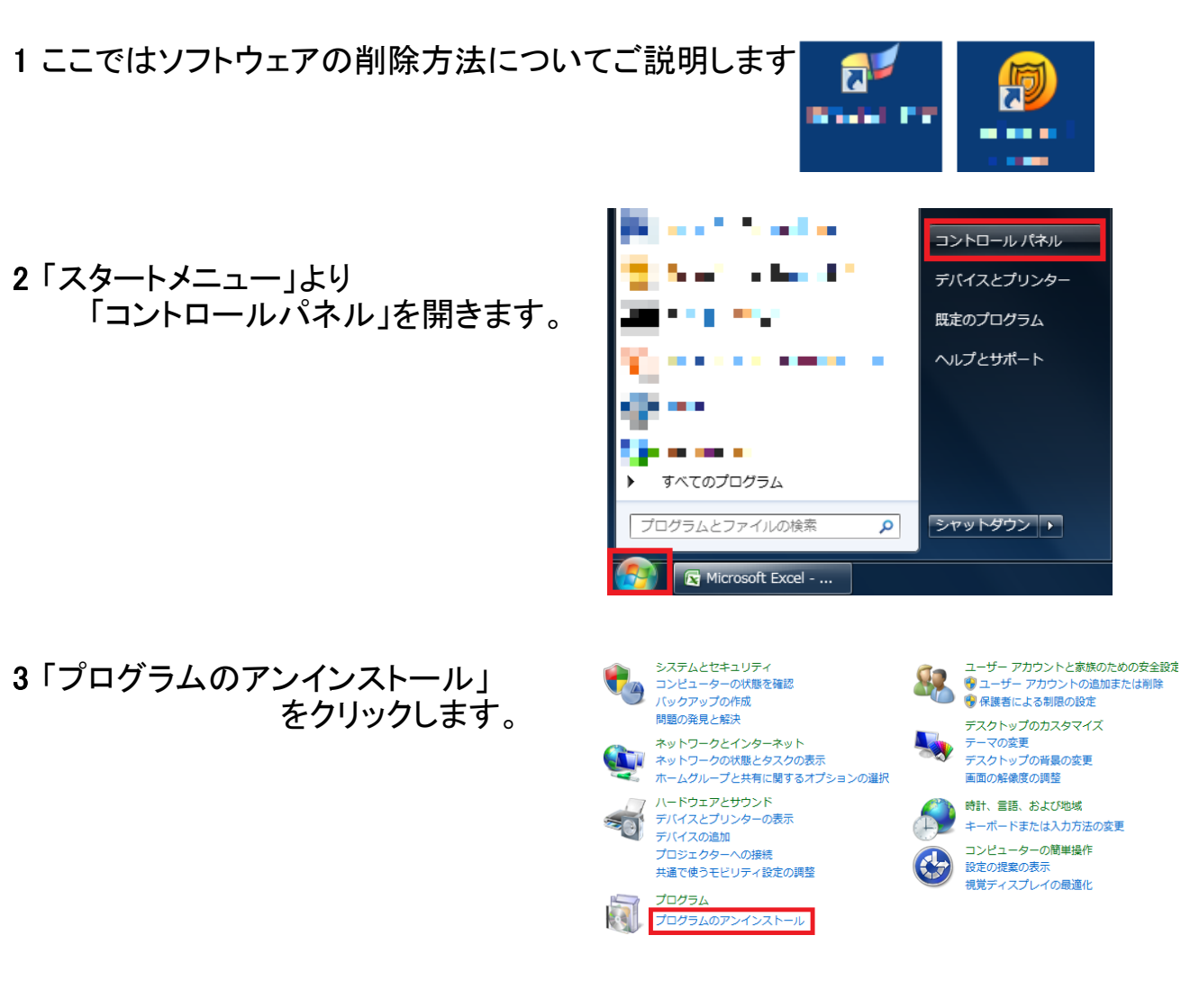

4 パソコンにインストールされているソフトウェアの一覧が表示されます。 不要な<u>ソフトウェアをクリックし、「アンインストール」をクリックします。</u>

| 整理 ▼                          | アンインストール |                   |            |         | == • (      |
|-------------------------------|----------|-------------------|------------|---------|-------------|
| 名前                            |          | 発行元               | インストー      | サイズ     | バージョン       |
| 💕 RegClean-Pro                |          | Systweak Inc.     | 2014/07/02 | 14.8 MB | 6.21        |
| Advanced System Protector     |          | Systweak Soltware | 2014/07/02 | 2013 MB | 2.1.1000.13 |
| 🚜 Apple: Application: Support |          | Apple Teo         | 2014/06/16 | 41.2 MD | 5.0.5       |
| 🔊 i lunea                     |          | Apple Inc.        | 2014/05/15 | 219 MB  | 11.2.2.3    |
| Dropbox.                      |          | Dropbox, Inc.     | 2014/05/00 |         | 2.6.2       |

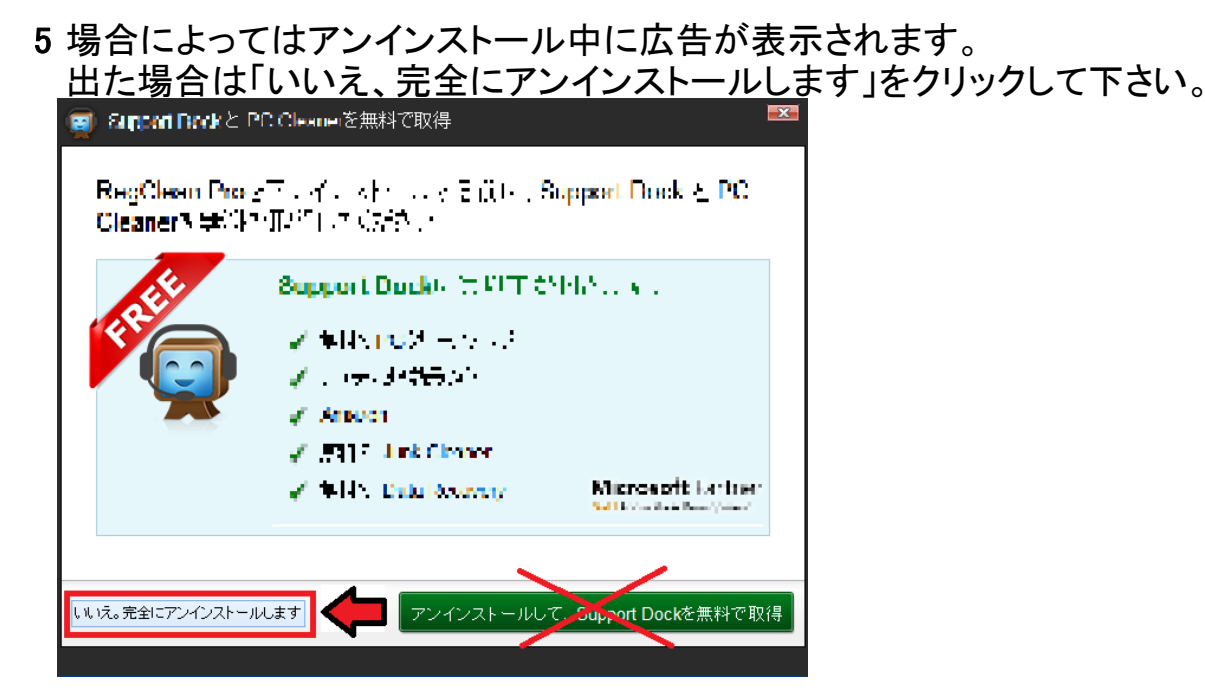

6 アンインストールしてよいか、確認画面が表示されます。 「はい」をクリックします。

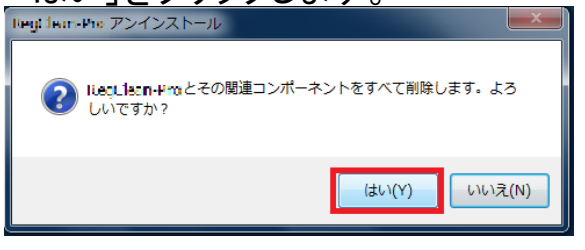

7 場合によってはアンインストール後にブラウザーが起動します。 右上の「閉じる」ボタンで閉じて下さい。

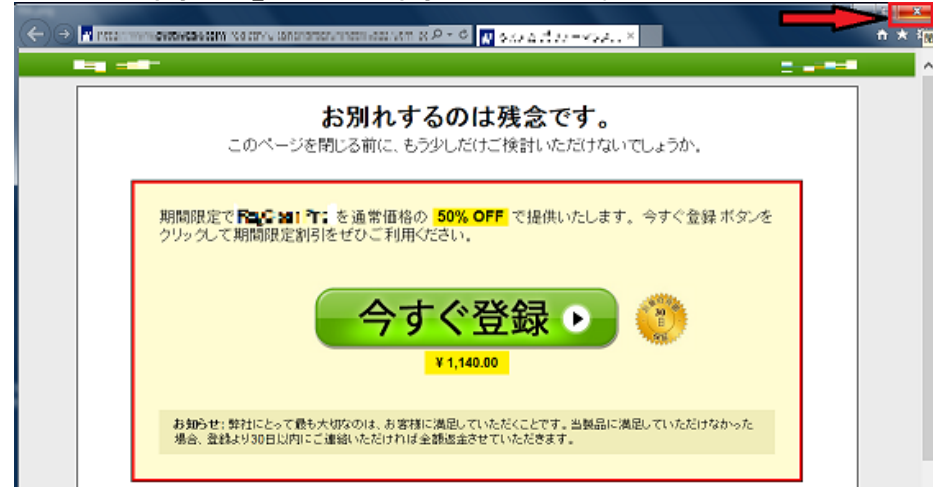

8 まだ不要なソフトがあれば、同じ手順でアンインストールを行って下さい。

| 正任 ・ アンインストール              |                   |             |            |            |
|----------------------------|-------------------|-------------|------------|------------|
| 名前                         | 発行元               | インストー       | サイズ        | バージョン      |
| Advanced Systems Protector | Systems: Software | 2014/07/02  | 20.3 MB    | 1.1.1000.1 |
| 🍓 shipa shipanon ankini    | while us.         | an dada     | 141 A 1915 | 20.2       |
| 😂 dan 🗉                    | Apple Inc.        | 2014/06/15  | 219 MB     | 11.2.2.3   |
| 💝 urophov                  | umphov, use       | warehold an |            | 200 Z      |